# Fizika felmérő a 2024 szeptemberben kezdő hallgatóknak (általános tájékoztató)

v 1.0

Tevesz Gábor dékáni mb.

2024.07.09.

A fizika felmérőt valamennyi alapképzési szak frissen felvett hallgatói megírják a Villamosmérnöki és Informatikai Karon. A felmérő célja kettős:

- 1. Tájékoztatja a hallgatót a saját előképzettségének szintjéről egy több mint 1000 fős csoporton belül, akik az ország különböző középiskoláiból nyertek felvételt képzéseinkre.
- 2. Tájékoztatja az oktatókat, hogy a tantárgy oktatásának előkészítése során az adott évfolyam előismereteihez hogyan célszerű illeszteni a tananyag oktatását.

A hallgatók csak előnyöket élveznek a felmérő megírásával: az elérhető pontszám legalább 50%-át teljesítő hallgatók a szakonként különböző mintatantervi fizika tantárgyak első félévében kedvezményt kapnak az adott tantárgy követelményeiből, az esetleg gyengébb eredményt elérők pedig így szerezhetnek tudomást arról, hogy mindenképpen foglalkozniuk kell ismereteik felfrissítésével, kiegészítésével.

- A mérnökinformatikus hallgatók a mintatantervi Fizikai alapismeretek tantárgyban ismétlik át az érettségi szintjéig a tananyagot. A megfelelő felkészültséggel érkezők a félév elején megírható tantárgyi felmérő dolgozat (nem azonos a regisztrációs heti felmérővel !) legalább 70%-os teljesítése esetén felmentést kapnak a tantárgy további hallgatása alól. A regisztrációs hét felmérője jó felkészülés és felmérés is egyben erre az első megmérettetésre.
- A villamosmérnök hallgatók a Fizika 1 tantárgyban kaphatnak kedvezményt a félévközi követelményekből, ezen kívül a regisztrációs heti felmérő jól mutatja, hogy érdemes-e felvenniük a mintatantervi kötelező tantárgyakon kívül a Bevezető fizika c. felzárkóztató tantárgyat, melynek célja a középiskolai fizika tantárgyak ismereteinek alapos átismétlése és a hallgató tudásának megerősítése egyetemi tanulmányaihoz.
- Az üzemmérnök-informatikus hallgatók a második félévben hallgatják majd a Kísérleti fizika c. tantárgyat. A regisztrációs heti felmérő nekik is jó útmutató és tapasztalatszerzés ahhoz, hogy szükség van-e jelenlegi tudásszintjük megerősítésére a majdani tantárgy teljesítéséhez.

(A fizika felmérőhöz hasonlóan az első oktatási héten matematika felmérőt – ún. 0. zárthelyit – is írni fognak, ennek szervezését az aktuális matematika tantárgyak oktatói végzik majd.)

A fizika felmérőt elektronikus formában, informatikai eszközök segítségével bonyolítjuk le. A hallgatóknak 14 db feladat esetében 4 lehetséges válasz közül kell a megfelelőt kiválasztani, 2 számpélda részeredményeit pedig rövid számítások elvégzése után tudják megadni a megoldásukban. Ezeknél a példáknál a megoldás levezetését nem kell megadniuk a válaszaikban, a részkérdések tudatosan vezetik a diákokat a feladat teljes megoldása felé.

A felmérő megírására 60 perc áll rendelkezésükre, a feladatokat a kari Moodle oktatástámogató rendszer adja a hallgatók számára (hallgatónként eltérő sorrendben és a lehetséges válaszok sorrendje is különböző lesz az egyes diákok számára), a feladatok megjelenítéséhez és megválaszolásához a hallgatók saját okostelefonjaikat, esetleg magukkal hozott tabletet használhatnak. Kalkulátor igen, függvénytáblázat nem használható a megoldásokhoz. A hallgatókat tankörök szerinti csoportokban különböző tantermekben helyezzük el, teremfelügyelők ügyelnek a feladatmegoldás szabályainak betartására. A válaszok értékelését is a Moodle rendszer végzi el.

Ahhoz, hogy a felmérőt teljesíteni tudják, a következő előkészületekre kérjük frissen felvett hallgatóinkat:

# I. Neptun és BME Címtár regisztráció

A Moodle rendszerbe történő belépéshez a BME Címtár (ún. eduID) azonosítójára lesz szüksége, amely **szám@bme.hu** formátumú. Az azonosítóját megnézni, és az ehhez tartozó jelszót beállítani <u>ezen a felületen</u> tudja, a Neptun-kódjával és a Neptunban megadott jelszavával belépve. **Figyelem!** A frissen felvett hallgatók a Központi Tanulmányi Hivataltól levélben kapták meg a Neptun-kódjukat és az induló jelszavukat, viszont ezzel az ideiglenes jelszóval nem tudnak

közvetlenül bejelentkezni a címtáras adminisztrációs felületen. Előbb be kell lépniük a <u>Neptunba</u>, ott be kell állítaniuk egy új (saját, más által nem ismert) jelszót, és ez már használható lesz a címtáras adminisztrációs felületre való bejelentkezéshez. A Címtár egy munkanapon belül frissíti a Neptunban tárolt adatokat, ezt vegyék figyelembe az időzítésnél. Amennyiben további információra van szüksége a Címtár használatával kapcsolatban, azt <u>itt találja</u>.

## II. BME Wi-Fi hálózat hozzáférés

A kari Moodle rendszert a felmérőt teljesítő diákok vagy mobil adatkapcsolattal, vagy a BME vezetéknélküli (Wi-Fi) hálózatán keresztül tudják elérni. Lévén egy időben, egy teremben egyszerre nagyon sok diák fog kapcsolatot létesíteni a tanulástámogató rendszerrel, kérjük, hogy akinek nagy adatkapacitású vagy korlátlan internet hozzáférése van mobil előfizetésében, ők a saját mobil adatkapcsolatukkal kapcsolódjanak a Moodle rendszerhez. Akik nem rendelkeznek ilyen nagykapacitású mobil előfizetéssel, ők a BME Wi-Fi hálózatán keresztül tudnak kapcsolódni, viszont a hálózatra csak engedéllyel rendelkező eszközökkel kapcsolódhatnak. Akik tehát ezt a kapcsolatot szeretnék használni előzetesen telefonjukat/tabletjüket regisztrálniuk kell a BME hálózaton. Ennek lépései a következők:

#### 1) Bejelentkezés aktív félévre

Regisztrációt a rendszerünk csak azon hallgatók számára tesz lehetővé, akik a következő félévre "aktív" státusszal bejelentkeztek. A bejelentkezéshez olvassa el figyelmesen a Központi Tanulmányi Hivatal <u>tájékoztatóját</u>, amelyből itt csak a számunkra legfontosabb részt emeljük ki:

"A Neptunba belépve az Ügyintézés >> Beiratkozás/Bejelentkezés felületén a Beiratkozási/Bejelentkezési kérelmek közül az adott félév kiválasztását követően a + (Lehetőségek) opción belül a Beiratkozást kiválasztva, majd a Nyilatkozat - félév státuszáról feliratú ablakban az aktív vagy passzív lehetőség megjelölése után a Nyilatkozom gombra kattintva. A Neptun rendszerüzenetet küld a bejelentkezés sikerességéről."

**Fontos !** A Neptunban feltétlenül töltse ki a személyes adatai között az email címét is ! A Címtár és a Moodle is ezt a címet fogja átvenni, és az értesítéseket ezen a címen küldi ki tanulmányi eredményeivel kapcsolatban. Hiányzó email cím a Moodle bejelentkezést is meg tudja akadályozni bizonyos esetekben.

## 2) eduID azonosító

A **"BME" Wi-Fi** (amelyhez korábban a készüléke MAC címét lehetett regisztrálni) **helyett** ma már az **"eduroam"** használatát javasoljuk **az edulD azonosítóval** (alakja: *szám@bme.hu*). Az eduroam felhasználók csatlakozhatnak az Internethez a Műegyetemen, és világszerte többezer eduroam tagintézményben. Először minden eduroam felhasználónak saját intézményében (ahol dolgozik vagy tanul) kell regisztrálnia. Ezután akárhol csatlakozik, az "otthoni" felhasználóazonosítóját kell megadnia. A Műegyetem polgárai többféle felhasználó azonosítóval használhatják az eduroamot. Az eduroam beállításáról <u>ezen az oldalon</u> talál információt (eduID azonosítás szükséges).

## III. Belépés a kari Moodle rendszerbe

Kari Moodle rendszerünk a következő internet címen érhető el: <u>https://edu.vik.bme.hu/</u> Először a baloldalon található "Belépés" gombra kattintson, majd címtáras azonosítást követően (ld. I. pont) a következő képet látja (a következő képeken a dátumok még a 2020-as év felmérőjét mutatják, ez ne zavarja meg):

| BME.HU   VIK.BME.HU   SPEC.VIK.BME.HU |                                                                                         |                |                 |  |  |  |
|---------------------------------------|-----------------------------------------------------------------------------------------|----------------|-----------------|--|--|--|
| Kezdőoldal                            | ÉS GAZDASÁGTUDOMÁNYI EGYETEM<br>matikai Kar                                             | MUEGVETEM 1782 |                 |  |  |  |
| Navigáció<br>• <b>Kezdőoldal</b>      | Tantárgyaim<br>Fizika felmérő - 2020/21/1<br>Tanár: Kiss Domokos<br>Tanár: Tevesz Gábor |                | Minden tantárgy |  |  |  |

A Moodle automatikusan átveszi a felhasznált böngészőben beállított nyelvet, ha ez valamilyen okból nem sikerülne, a neve melletti ikonra kattintva a "Beállítások (Preferences)", majd a "Választott nyelv (Preferred language)" menüpontok kiválasztását követően tud választani a magyar, angol és német nyelvek közül. Mentse el a kiválasztott nyelvet a "Módosítások mentése (Save changes)" gombbal.

A teszt indításához kattintson a "Fizika felmérő – 2024/25/1" szövegre, ekkor a következő oldal nyílik meg:

| BME.HU İ VIK.BME.HU İ SPEC.VIK.BM                                                                                                    | IE.HU 🜲 🗩 magyar (hu) = <b>Test-a-Burger Wendy</b> 🕥 =                                                   |  |  |  |  |
|----------------------------------------------------------------------------------------------------|----------------------------------------------------------------------------------------------------|--|--|--|--|
| Kezdőoldal / Tantárgyaim / Fizika felmér                                                                                                    | ÉS GAZDASÁGTUDOMÁNYI EGYETEM<br>natikai Kar<br>6 - 2020/21/1                                             |  |  |  |  |
| Navigáció<br>~ Kezdőoldal<br>& Vezérlőpult                                                                                                    | 🚾 Fizika felmérő feladatok a tanulmányaikat 2020 őszén megkezdő haligatóknak (valamennyi VIK alapszakon) |  |  |  |  |
| <ul> <li>&gt; Portáloldalak</li> <li>&gt; Tantárgyaim</li> <li>&gt; Fizika felmérő - 2020/21/1</li> <li>&gt; Résztvevők</li> <li>Ø Készségek</li> <li>Pontok</li> <li>&gt; Általános</li> <li>&gt; Próba felmérő</li> <li>&gt; Fizika felmérő</li> <li>&gt; Fizika felmérő 2020.09.02.</li> <li>9:00</li> </ul> | Próba felmérő                                                                                            |  |  |  |  |
| > Fizika felmérő 2020.09.02.<br>9:10<br>> Segédanyagok                                                                                                    | Fizika felmérő 2020.09.02. 9:00                                                                          |  |  |  |  |

A Moodle rendszer könnyebb megismerhetősége és begyakorlása érdekében készítettünk egy próba felmérőt, amely 2024.08.23 (P) 0h-tól 2024.08.26 (H) 24h-ig elérhető, akárhányszor kitölthető, felépítése nagyon hasonló a 08.27-én megoldandó fizika felmérőéhez. A tényleges fizika felmérők (melyekből az időben eltolt indítás miatt 2 db is található ugyanezen az oldalon) jelenleg még nem indíthatók el. A próba felmérő indításához kattintson a pipa utáni "Próba felmérő" szövegre:

| Próba felmérő                                                                                                    |
|----------------------------------------------------------------------------------------------------|
| Ez egy próba felmérő a Moodle rendszer megismeréséhez. 14 tesztkérdést és 2 számítási feladatot tartalmaz, helyes megoldásával 50 pont érhető el. A megoldási idő max. 1<br>óra, a kérdések véletlenszerű sorrendben kerülnek elő, és csak előrefelé haladhat a megoldás során, visszalépés az előző kérdésre nem lehetséges. Úgy ossza be az idejét, hogy<br>megszerezhető pontonként kb. 1 perc áll rendelkezésére, minden kérdés elején megtalálja a megszerezhető pontszámot. Jó munkát kívánunk ! |
| A teszt 2020. August 26., Wednesday, 00:00 időponttól elérhető                                                                                                    |
| Teszt véget ér ekkor: 2020. September 1., Tuesday, 23:59                                                                                                    |
| ldőkorlát: 1 óra                                                                                                    |
| Pontozási módszer: Legmagasabb pont                                                                                                    |
|                                                                                                    |
| Teszt megoldása most                                                                                                    |

A "Teszt megoldása most" gombot megnyomva elindul a teszt (Próbálkozás indítása), és az időmérés is. Az egyes kérdésekre a válaszok megadása után a "Következő oldal" gomb megnyomásával tud továbblépni. A baloldali Tesztnavigáció ablak mutatja, hol tart a kérdések között, és itt látható a kitöltéshez még rendelkezésre álló maradék idő is.

Az utolsó kérdés megválaszolása után egy összesítő oldal mutatja, hogy a válaszai elmentésre kerültek. A teszt végleges lezárását és beadását Ön dönti el,

#### el ne felejtse a teszt kitöltését lezárni "Az összes leadása és befejezés" gombbal !

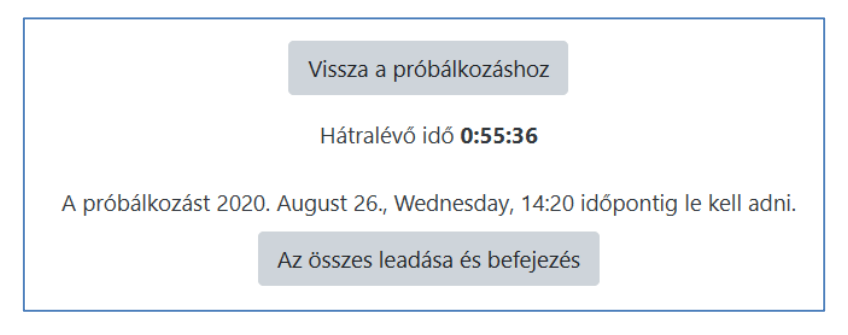

Ezt követően a Tesztnavigáció ablakban látni fogja a próbálkozása eredményeit, összesített és részletes értékelést is kap az egyes kérdésekről (egymás alatt találhatók a kérdések).

| Tesztnavigáció<br>1. 2. 3. 4. 5. 6.<br>7. 8. 9. 10. 11. 12.<br>13. 14. és és és és | Kezdés ideje<br>Állapot<br>Befejezés dátuma<br>Felhasznált idő<br>Pontok<br>Pont   | 2020. August 26, Wednesday, 13:20<br>Befejezte<br>2020. August 26, Wednesday, 13:30<br>9 perc 54 mp<br>10,00/28,00<br><b>17,86</b> a maximum 50,00 közül ( <b>36</b> %)                                                                                                    |   |
|------------------------------------------------------------------------------------|------------------------------------------------------------------------------------|----------------------------------------------------------------------------------------------------|---|
| és és<br>Egyszerre egy oldal megjelenítése<br>Ellenőrzés befejezése                | 1 kérdés<br>Hibás<br>0,00 kozú 2,00<br>leosztályozva<br>te A kérdés<br>megjelölése | Tesztkérdés (2 pont))         Két egymásra merőleges országúton teher- és személygépkocsi halad. Egyszerre indulnak a kereszteződéstől. A teherautó sebessége 54 km/h, a személygépkocsié 72 km/h. Milyen messze lesznek egymástól 10 perc múlva ?         Válasszon ki egyet:         12 km-re lesznek egymástól.         25 km-re lesznek egymástól.         15 km-re lesznek egymástól.         9 km-re lesznek egymástól.         15 km-re lesznek egymástól.         15 km-re lesznek egymástól. | × |

Kilépve, majd visszalépve újra a próba felmérőre valamennyi korábbi próbálkozását meg tudja tekinteni többször is az adott sorban az "Ellenőrzés" szövegre kattintva.

| Próba felmérő                                                                                                    |                                                          |                |              |            |  |  |  |
|----------------------------------------------------------------------------------------------------|----------------------------------------------------------|----------------|--------------|------------|--|--|--|
| Ez egy próba felmérő a Moodle rendszer megismeréséhez. 14 tesztkérdést és 2 számítási feladatot tartalmaz, helyes megoldásával 50 pont érhető el. A megoldási idő max. 1<br>óra, a kérdések véletlenszerű sorrendben kerülnek elő, és csak előrefelé haladhat a megoldás során, visszalépés az előző kérdésre nem lehetséges. Úgy ossza be az idejét, hogy<br>megszerezhető pontonként kb. 1 perc áll rendelkezésére, minden kérdés elején megtalálja a megszerezhető pontszámot. Jó munkát kívánunk ! |                                                          |                |              |            |  |  |  |
| A teszt 2020. August 26., Wednesday, 00:00 időponttól elérhető                                                                                                    |                                                          |                |              |            |  |  |  |
| Teszt véget ér ekkor: 2020. September 1., Tuesday, 23:59                                                                                                    |                                                          |                |              |            |  |  |  |
| Időkorlát: 1 óra                                                                                                    |                                                          |                |              |            |  |  |  |
| Pontozási módszer: Legmagasabb pont                                                                                                    |                                                          |                |              |            |  |  |  |
| Korábbi próbálkozásainak összegzése                                                                                                    |                                                          |                |              |            |  |  |  |
| Próbálkozás                                                                                                    | Állapot                                                  | Pontok / 28,00 | Pont / 50,00 | Ellenőrzés |  |  |  |
| 1                                                                                                    | Befejezte<br>Leadott: 2020. August 26., Wednesday, 13:30 | 10,00          | 17,86        | Ellenőrzés |  |  |  |
|                                                                                                    | Legmagasabb pont: 17,86 / 50,00.                         |                |              |            |  |  |  |

**Feltétlenül próbálja ki a teszt megoldását a személyi számítógépén kívül azon az eszközön (pl. a mobiltelefonján) is, amivel az egyetemen fog dolgozni !** A mobiltelefon kisebb képernyőjén ugyanezek az oldalak hasonló módon jelennek meg, de másmilyen tördelésben a képernyő eltérő mérete miatt. A menüpontok és a gombok kezelése is hasonló.

A 2024.08.27-én megírandó fizika felmérő a következőkben fog eltérni a fentiektől:

- A tesztet az egyetem előadótermeiben írják, a megfelelő terembe felsőbb éves seniorok kísérik a gólyákat. Fontos, hogy a megadott időpontban (8h00-8h20) legyenek a gyülekezőhelyen, a terembeosztást a seniorok ismerik.
- 2. Csak 9h-tól ill. 9h10 perctől lesznek indíthatók (attól függően, hogy melyik csoportba tartozik erről a helyszínen fog tájékoztatást kapni). A lépcsős indítással a rendszer ugrásszerű terhelésnövekedését kívánjuk elkerülni, mindkét esetben pontosan 60 perc fog a megoldásra rendelkezésre állni. Ügyeljen arra, ha később kezdi meg a megoldást, 10h-kor ill. 10h10 perckor a rendszer akkor is le fogja zárni a megoldás lehetőségét !

- 3. A teszt megoldását csak egyszer fogja tudni megtenni. Ügyeljen arra, ha valamilyen okból az internetkapcsolata megszakadna, újraindítva a kapcsolatot az előző megoldást folytassa és ne próbálja meg elölről kezdeni a belépést és a teszt megoldását !
- 4. A beadást követően a megoldása részletes értékelését nem fogja azonnal látni. Ezt csak aznap este (20h körül) tesszük közzé a végleges eredményekkel és egy rövid tájékoztatóval együtt a honlapunk híroldalán. Megoldásai részletes értékelését a Moodle rendszerbe belépve a fent leírt módon tudja majd megtekinteni.

A teszt megoldása alatt nem használható függvénytáblázat és külső segítség (internet, egymás közötti információcsere). A teszt célja tényleges tudásának felmérése – elsősorban a saját maga számára, nem megengedett segítségek használata ezt az objektív önértékelést hamisítja meg ! A helyszínen lévő teremfelügyelők ügyelni fognak a fenti szabályok szigorú betartására. <u>Használható segédeszközök:</u> 1-2 db A4-es lap (számítási feladatokhoz), íróeszköz és kézi számológép. A piszkozatlapokat nem kell beadnia, kizárólag a Moodle rendszerben tárolt feladatmegoldásokat fogja értékelni a rendszer ! Ne használja a mobiltelefon számológépét, nehogy egy rossz gombnyomással megszakítsa a futó tesztet, mert azt még egyszer nem fogja tudni elkezdeni !

Jó munkát és sok sikert kívánunk a felmérő teljesítéséhez !